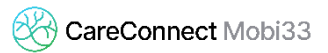

## **GEBRUIK VAN DE BLUETOOTH-LEZER**

### De nieuwe Bluetooth-lezer gaat niet aan?!

- De Bluetooth-lezer werkt met een batterij. Een USB-kabel is beschikbaar in de doos van de lezer om deze op te laden.
- Als het om een nieuwe lezer gaat, controleer of er een beschermend etiket op de achterkant van de lezer aanwezig is. Zo ja, verwijder dan het etiket.

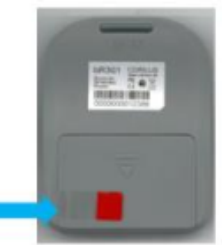

#### De lezer is gekoppeld (het groen lichte brandt) maar er gebeurt niks als ik een eID in de lezer steek.

- Start de lezer opnieuw op, en probeer het nogmaals.
- Controleer of er niks vastzit in de lezer (waar de kaart ingestoken wordt). Bijvoorbeeld : insecten, pleisters, ...
- Blaas binnen de kaartlezer (indien mogelijk met een persluchtbus)

#### Herinnering aan goede praktijken voor het gebruik van de lezer.

- Voor dat u zich aanmeldt in Mobi33 of ReiD controleer dat de Bluetooth lezer uitgeschakeld is.
- Start de applicatie en voeg uw wachtwoord in.
- Wacht tot het synchronisatie icoontje (onderaan links) niet meer draait.
- Het kaart icoontje (onderaan rechts) moet rood zijn.
- Zet de Bluetooth-lezer aan en wacht ongeveer 5 seconden.
- Het icoontje is groen, u mag de kaart lezen.

# Ik heb een Android smartphone/tablet en de Bluetooth-lezer kan geen verbinding maken. Het kaart icoontje blijft rood.

- Controleer de versie van uw Androidsysteem (minimumversie 5.0)
- Controleer of de Bluetooth van het toestel geactiveerd is.
- Controleer of de Bluetooth-lezer gekoppeld is aan het toestel (Instellingen > Bluetooth > FT\_XXXX).

Koppelingsprocedure: http://www.mobi33.be/Mobi33/NL/PDF/MB31\_NL.pdf

#### Indien het probleem aanhoudt, volg een van de twee volgende methoden:

- Voer de volgende synchronisatie uit:
  - Sluit alle applicaties.
  - Schakel de Bluetooth-lezer uit.
  - De Bluetooth van uw toestel desactiveren en weer activeren.
  - U aanmelden in de applicatie (Mobi33/ReID).
  - De Bluetooth-lezer aanzetten.
  - Enkele seconden wachten.

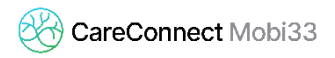

Voer de Bluetooth-verbinding stabilisatie procedure uit.
Link naar de procedure: <u>http://www.mobi33.be/Mobi33/NL/PDF/MB32\_NL.pdf</u>

## Ik heb een iPhone of iPad en de Bluetooth-lezer kan geen verbinding maken. Het kaart icoontje blijft rood.

- Controleer de versie van het iOS systeem (minimum versie 9.0)
- Voer de iOS systeem update uit, en volg dan de koppelingsprocedure (zie hieronder)
- Controleer dat de Bluetooth va het toestel geactiveerd is.
- Controleer dat de Bluetooth-lezer gekoppeld is met het toestel (Instellingen > Bluetooth > FT\_XXXX).

Koppelingsprocedure: <u>http://www.mobi33.be/Mobi33/NL/PDF/MB31\_NL.pdf</u>